### Setup

- 1. Copy the COVID-19 Screening App URL link provided in the email and paste in URL address box of your browser (For **best user experience** please use **Firefox/Microsoft Edge/Chrome**)
- 2. Click "Accept" on the Disclaimer screen.

|                          | COVID-19 Screening App                                                                                                    |                    |
|--------------------------|----------------------------------------------------------------------------------------------------|--------------------|
| S ANGELES WORLD AIRPORTS | When you use this app, the app creator (appadmin@lawa.org) may receive:  • Your locale, timezone, and device identifier  • Your app usage information The app may also utilize the input and local storage features of your device. Please review the terms of use and privacy policy of the app and AppSheet before you proceed. NO | Click on<br>Accept |

3. At the User Home Screen, create a short cut (Control -D)

| 🚧 🚍 Welcome |                                                                           |
|-------------|---------------------------------------------------------------------------|
|             | LOS ANGELES WORLD AIRPORTS                                                |
|             | UPDATE<br>USER EMAIL<br>& PAYSR ID                                        |
|             | Instruction<br>Please click the Employee Check In button below to proceed |

4. In the Bookmark box select "Bookmarks Toolbar" for easy access, then "Done" to complete.

| New Bookmark                                                        | Internet internet. |
|---------------------------------------------------------------------|--------------------|
|                                                                     |                    |
| Name:<br>COVID-19 Screening App<br>Folder:<br>Bookmarks Toolbar     | trks               |
| Iags:       Separate tags with commas       Show editor when saving |                    |
| Done <u>C</u> ancel                                                 |                    |
| 2. Click Done<br>to add book<br>mark.                               |                    |
|                                                                     |                    |

5. On the Welcome Screen Click on "Update User Email and PAYSR ID"

| welcome |                                                                           |
|---------|---------------------------------------------------------------------------|
|         | Click on<br>Update user<br>email and<br>Payser ID                         |
|         | Instruction<br>Please click the Employee Check In button below to proceed |
|         |                                                                           |

6. Put in your Lawa Email, last 3 digits of your PaySR number (or assigned ID) and the click "Submit".

| User Profile |                                                                                                    |
|--------------|----------------------------------------------------------------------------------------------------|
|              | Please enter your email address and the last 3 digits of your PaySR ID(For City<br>employee only)/the last 3 digits of your assigned ID (For LAWA consultants<br>and volunteers only)<br>Email*<br>ASample@lawa.org<br>Last 3 digits of PaySR ID or Last 3 digits of the assigned ID*<br>123<br>2. Last 3 digits of your<br>PaySRID or Assigned ID<br>for consultants and<br>withinteers |
|              | 3. Click on Submit                                                                                                    |
|              | Cancel Submit                                                                                                    |

7. You have completed setting up the application.

# Submitting a Check-In

1. At the "Welcome" screen. Click on the "Employee Check In" to begin health questionnaire. (For **best** user experience please use Firefox/Microsoft Edge/Chrome)

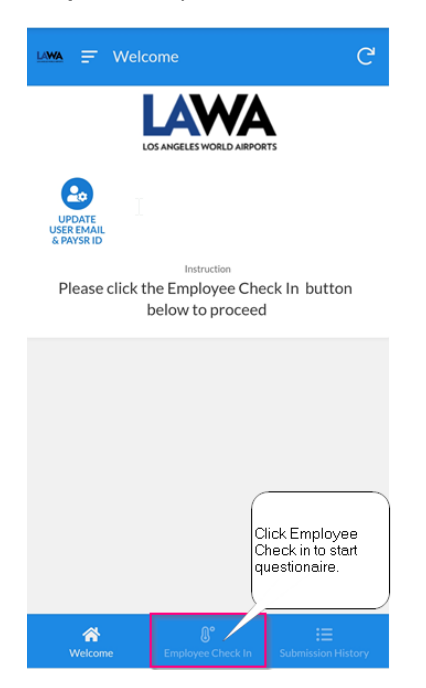

2. Click Answer Yes or No to all Symptoms and Activities on Questionnaire (Step 1).

| 🗘 🗎 appsh                                          | eet.com/  | /start/c  | 9b9c8       | 17 :               |            |
|----------------------------------------------------|-----------|-----------|-------------|--------------------|------------|
| uma 🔶 Emple                                        | oyee Ch   | eck In    |             |                    |            |
| Questionaire (Ste                                  | p 1)      | Ter       | mperature ( | Step 2)            |            |
| Employee*                                          | E         |           |             |                    |            |
| Date                                               | 06/16/    | 2020      |             | Answer<br>questior | all<br>1s. |
| Select all th                                      | nat apply | in the pa | st 24 hour  | rs:                | _          |
| Fever*                                             | Y         | 85        | N           | lo                 |            |
| Cough or sore<br>throat *                          | Y         | 8         | N           | o                  |            |
| Shortness of<br>breath or difficulty<br>breathing* | Y         | es        | N           | o                  |            |
| Chills or repeated                                 | Y         | es        | N           | lo                 |            |
| Cancel                                             |           |           | Next        | :                  |            |
|                                                    |           | -         |             |                    |            |

3. Continue scrolling down the screen to complete 12 questions on Questionnaire (Step 1).

| ☆ appshe                             | et.com/start/cs | 9b9ct | :                                              |
|--------------------------------------|-----------------|-------|------------------------------------------------|
| 💵 🔶 Emplo                            | yee Check In    |       |                                                |
|                                      |                 |       |                                                |
|                                      |                 |       |                                                |
| Have you traveled<br>to an area with | Yes             | No    |                                                |
| high cases of                        |                 |       |                                                |
| Covid-19 within                      |                 |       |                                                |
| the last 14 days?*                   |                 |       |                                                |
| Have you been                        | Voc             | No    |                                                |
| exposed to                           | 103             | 110   |                                                |
| someone with                         |                 |       |                                                |
| COVID-19 within                      |                 |       |                                                |
| the last 14 days?*                   |                 |       |                                                |
| None of above                        | Ye              | es    |                                                |
|                                      |                 |       |                                                |
|                                      |                 |       | After answering<br>quesitons click on<br>Next. |
| Cancel                               |                 | Next  |                                                |
|                                      | $\cap$          | 1     |                                                |

4. Questionnaire (Step 2) enter your body temperature and approximate time it took you to complete questions.

| 🕜 🔒 appsh                                                          | eet.com/   | start/c9b9c8                                                   | 17 :                        |
|--------------------------------------------------------------------|------------|----------------------------------------------------------------|-----------------------------|
| LAWA 🔶 Empl                                                        | oyee Che   | ck In                                                          |                             |
| Questionaire (St                                                   | ep 1)      | Temperature (                                                  | Step 2)                     |
| Please enter you                                                   | r temperat | ure reading in Fa                                              | hrenheit                    |
| Temperature*                                                       | 98.6       | ten                                                            | nperature.                  |
| Minutes to<br>complete<br>questionaire &<br>capture<br>temperature | 1          | Enter total tin<br>complete que<br>and capture<br>temperature. | Click here to               |
| I certify that the temperature                                     |            | Confirm                                                        | temperature is<br>accurate. |
| above is accurate*                                                 |            |                                                                |                             |
|                                                                    |            |                                                                | Submit to<br>complete       |
| Prev                                                               | Cance      | el Su                                                          | bmit                        |
| <br>N N                                                            | C          | <                                                              |                             |

5. Pass/Fail result will appear on your screen and will be emailed to your LAWA email address.

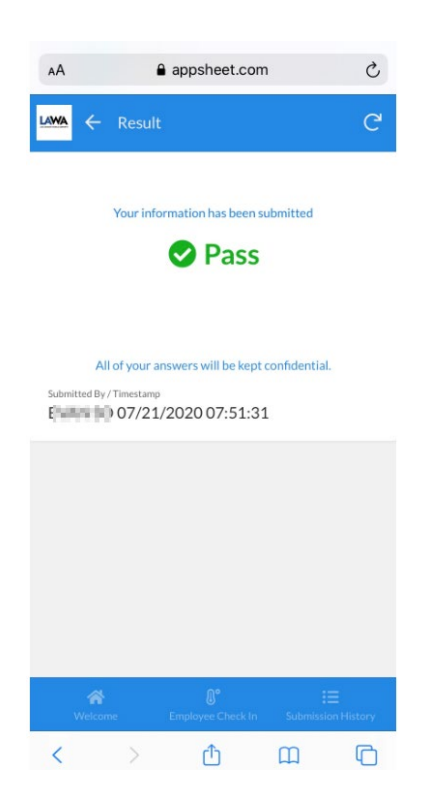

\*Note for those sharing a computer to submit their COVID-19 Screening, we **recommend** clearing the browser cache to **protect** your sign in authentication. Following instructions is for Firefox

1. From the Tool Bar of the browser click on Tools → Options

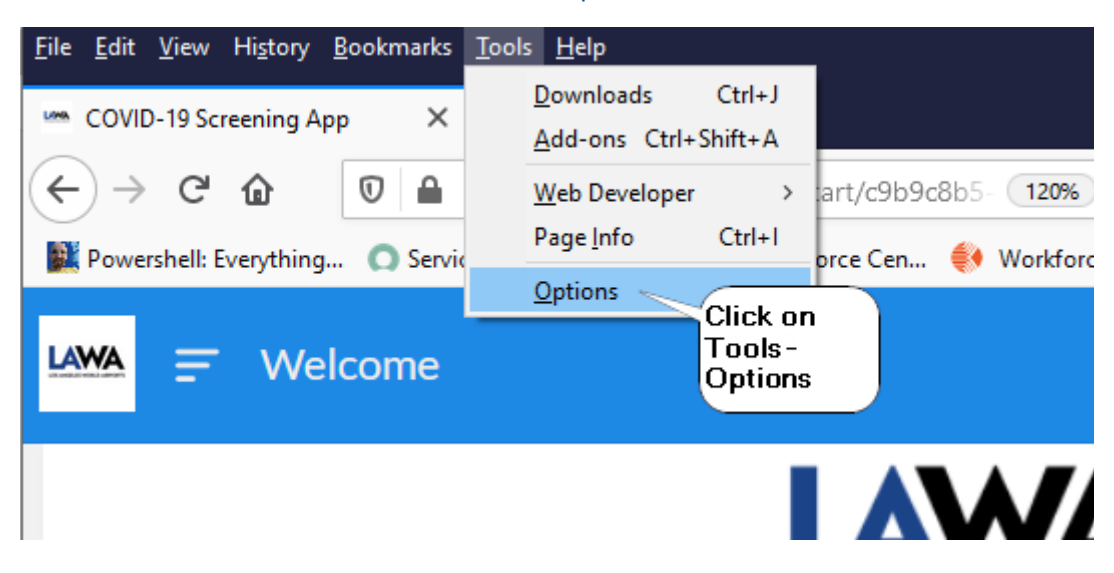

2. On the left panel click on the Privacy & Security, look for the Cookies and Site Data section, then click on "Clear Data".

| Clear Data                                                                                                    | ×                                                      |
|----------------------------------------------------------------------------------------------------|--------------------------------------------------------|
| Clearing all cookies and site data stored by Firefox may sig<br>remove offline web content. Clearing cache data will not af | gn you out of websites and<br>fect your logins.        |
| Cookies and <u>S</u> ite Data (152 KB)<br>You may get signed out of websites if cleared                                     | Check the two<br>highlighted boxes then<br>click clear |
| Cached <u>W</u> eb Content (14.5 MB)<br>Will require websites to reload images and data                                     |                                                        |
|                                                                                                    | <u>C</u> ancel C <u>l</u> ear                          |

#### 3. Confirm clearing the Cookies and Site Data

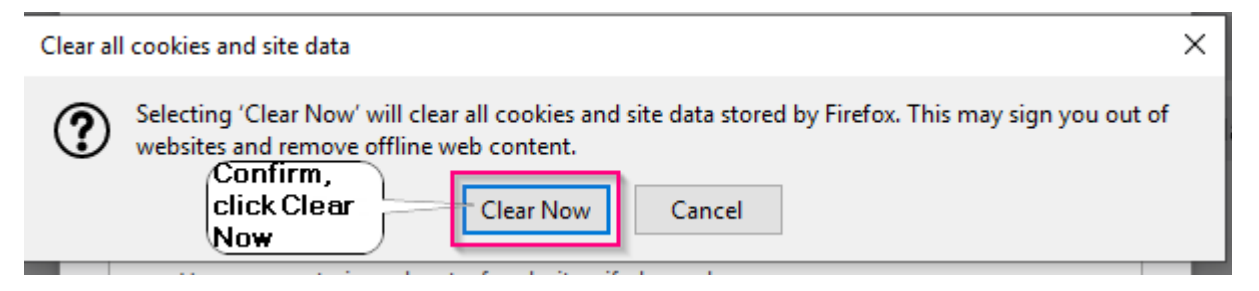

#### 4. Close the COVID-19 Tab on your browser.

| <u>F</u> ile <u>E</u> dit                 | <u>V</u> iew | Hi <u>s</u> tory | <u>B</u> ookmarks | <u>T</u> ools <u>H</u> elp                                                 |
|-------------------------------------------|--------------|------------------|-------------------|----------------------------------------------------------------------------|
| 🛠 Optio                                   | ons          |                  | ×                 | 🖙 COVID-19 Screening App 🛛 🙀 🕂                                             |
| $\langle \boldsymbol{\leftarrow} \rangle$ | G            | ۵                | 0                 | https://www.appsheet.com/start/c9Close tab 120% … 🛧 🔍 Searc                |
| Powe                                      | ershell: I   | Everything       | g 🔘 Servio        | :eNow   Work 🛛 🚯 Kronos Workforce Cen ( Workforce TeleStaff L 🍺 ePAS - Pur |
| LAWA                                      | Ŧ            | We               | lcome             |                                                                            |
|                                           |              |                  |                   |                                                                            |

## **Reviewing your past Check-In**

1. At the "Welcome" screen click on the Submission History. (For **best user experience** please use Firefox/Microsoft Edge/Chrome)

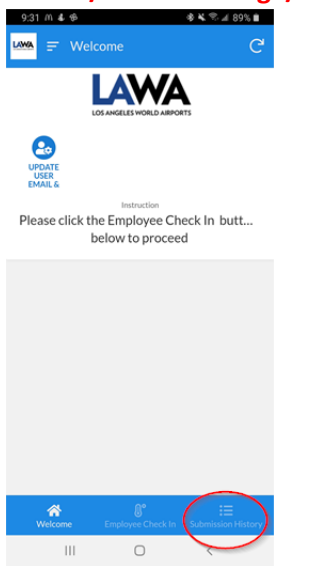

2. Up to 14 days of submission history results can be displayed.

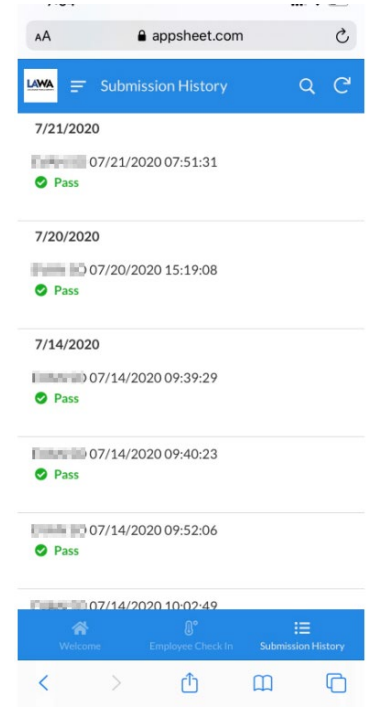